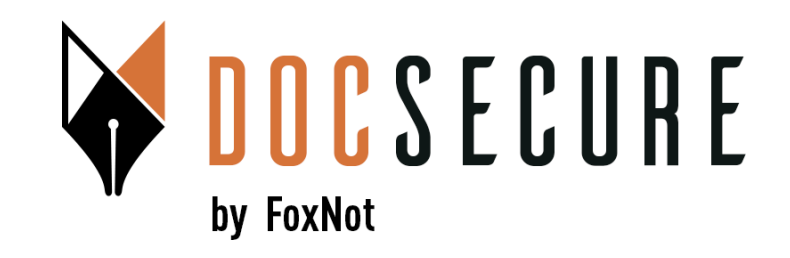

# Guide d'utilisation de la plateforme DocSecure

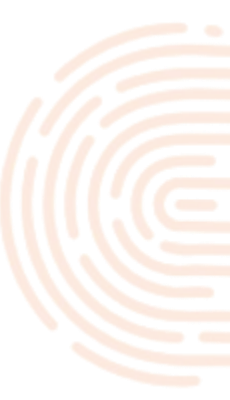

#### Les nouveautés de la nouvelle plateforme

- Nouvelle ergonomie de l'interface, plus simple et plus intuitive
- Accès facilité à l'historique des échanges (envoi, demande et signatures) via un nouveau point d'entrée dédié
- Les documents envoyés à vos clients peuvent désormais provenir de plusieurs sources à la fois : par exemple, un RIB de DocSecure, plusieurs fichiers du bureau et/ou plusieurs fichiers de votre logiciel d'actes (iNot ou Signature).
- **DocSecure et le logiciel Signature sont désormais reliés :** dans DocSecure, vous pouvez automatiquement récupérer un de vos contacts dans Signature sans saisie ou importer/exporter un document de/vers Signature sans copié-collé.
- Lien avec votre logiciel d'acte enrichi : envoi vers la fiche client ou vers un dossier désormais possible.
- Les envois, les demandes de document et les demandes de signature électronique sont désormais gérés de la même façon sur un même écran de suivi.
- Ajout de fonctionnalités diverses (export d'attestations d'envoi de doc, annulation d'échanges en cours, etc..)

#### 1. Création de votre mot de passe

Votre email

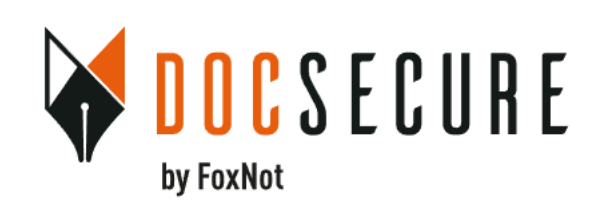

Réinitialisation du mot de passe

**RECEVOIR UN CODE D'ACTIVATION** 

PAR SMS

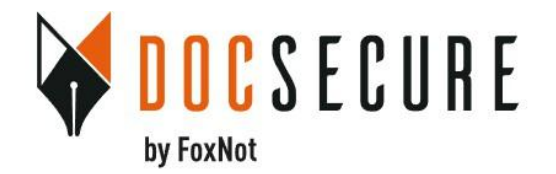

#### Réinitialisation du mot de passe

Saisissez le code reçu par mail ou sms

#### Code d'activation reçu par SMS

Votre nouveau mot de passe

#### Contenant :

Au moins 8 caractères Au moins 1 caractère spécial Au moins 1 lettre minuscule Au moins 1 lettre majuscule Au moins un chiffre

CHANGER LE MOT DE PASSE

Définissez votre nouveau mot de passe

Lors de votre première connexion, vous devez créer votre mot de passe

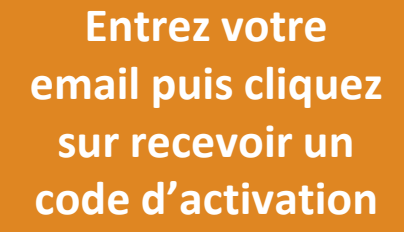

#### 1. Création de votre mot de passe

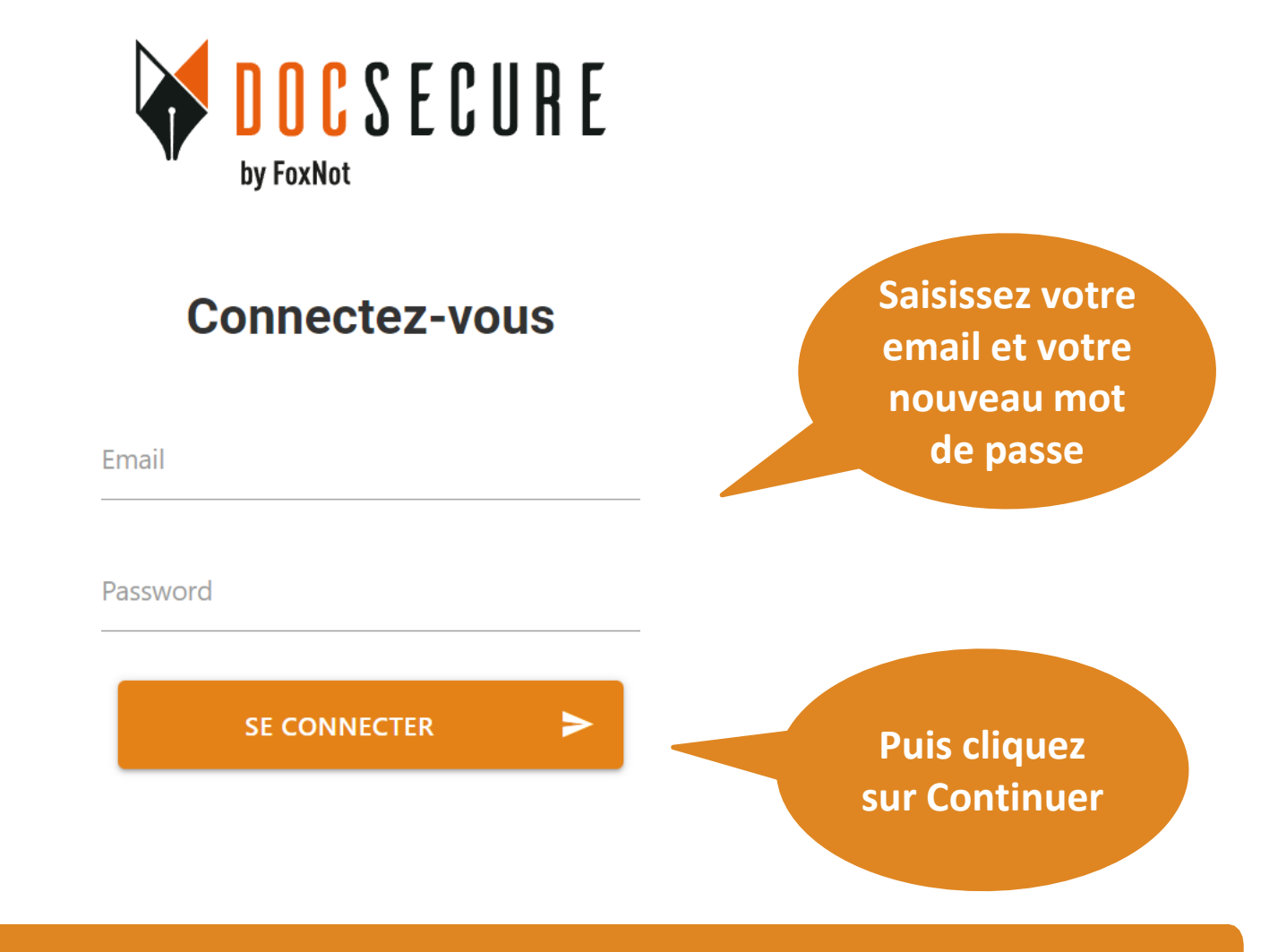

A chaque nouvelle connexion, vous devrez rentrer vos informations

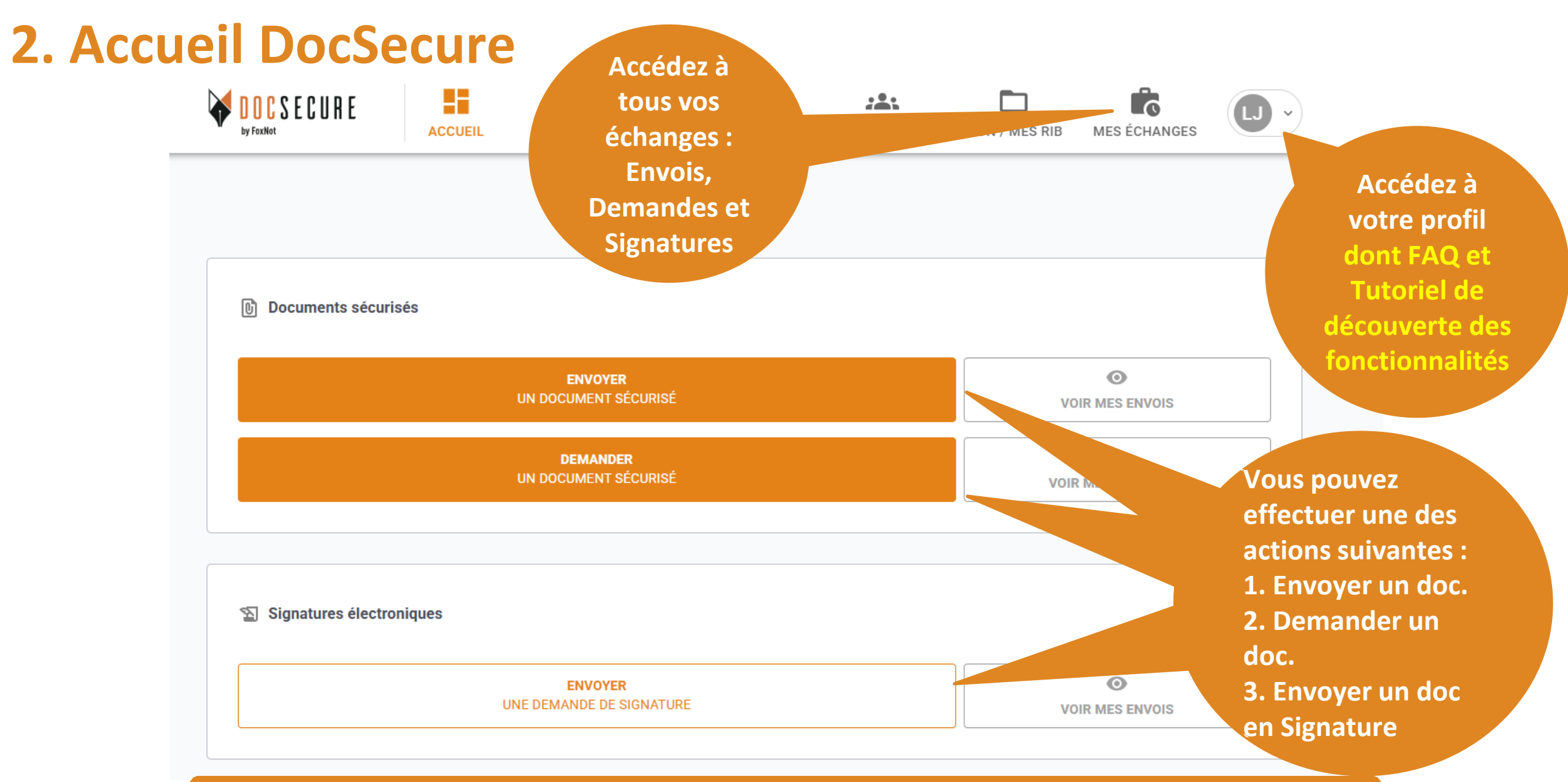

Vous pouvez échanger tout type de document, RIB, appels de fonds, fichiers volumineux... et effectuer des Signatures Electroniques pour vos procurations SSP ou Authentiques. A NOTER : un tutoriel de présentation des fonctionnalités de l'outil se trouve dans l'icône Profil.

#### 3. Ajout du RIB de l'étude

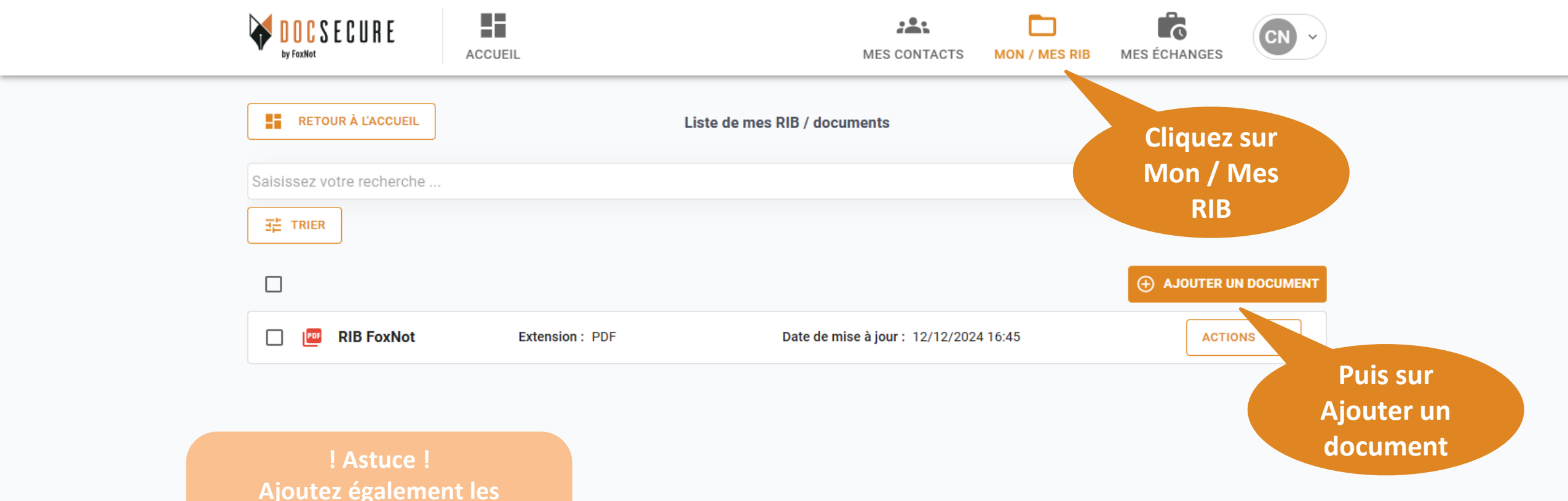

Ajoutez également les documents que vous échangez régulièrement pour gagner du temps lors de l'envoi.

Un code d'authentification vous sera envoyé par mail pour déposer votre RIB en tout sécurité

#### 3. Ajout du RIB de l'étude

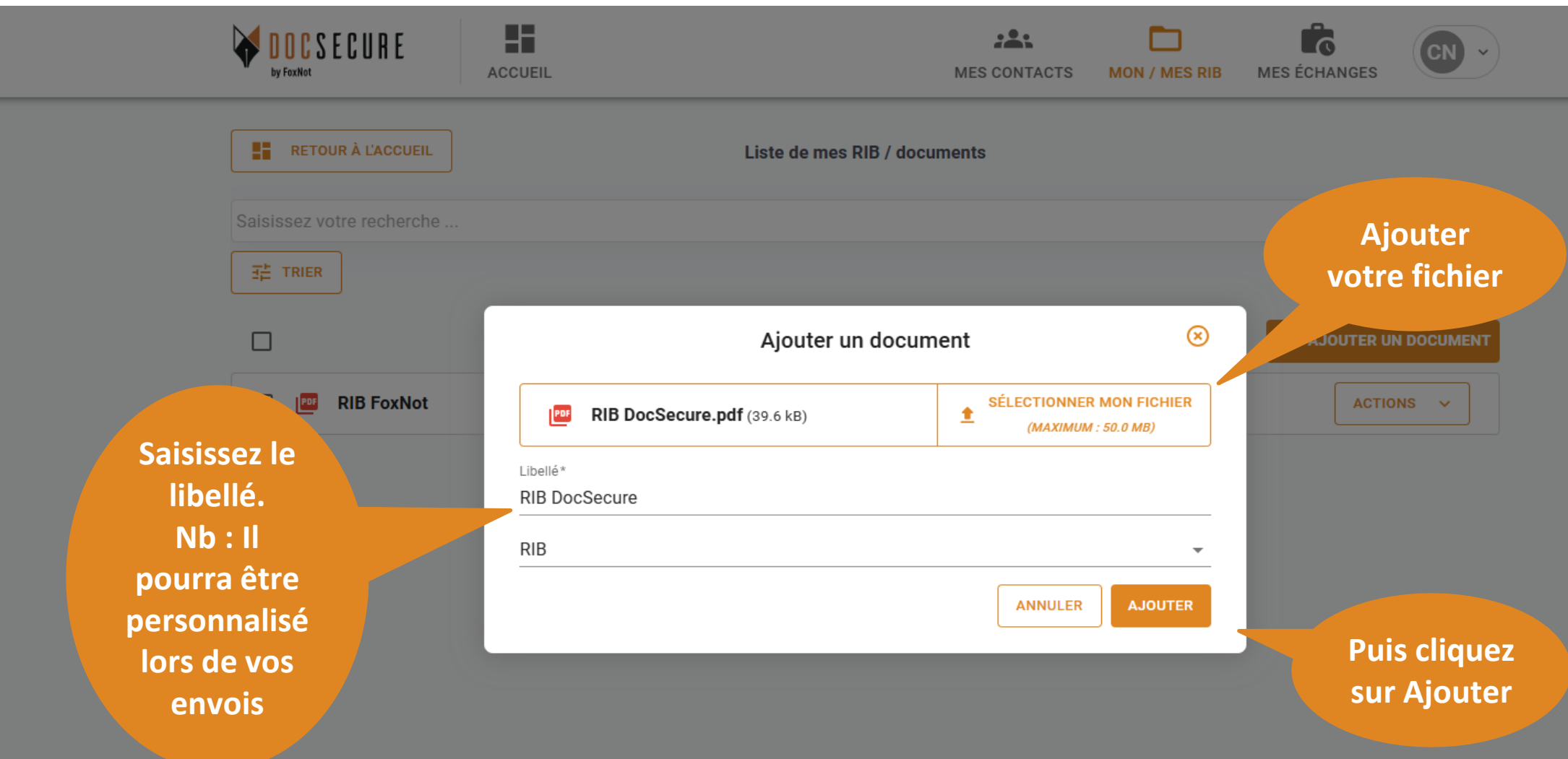

i Vous pouvez par la suite faire des modifications sur votre document en cliquant sur Actions

#### 4. Ajout d'un contact

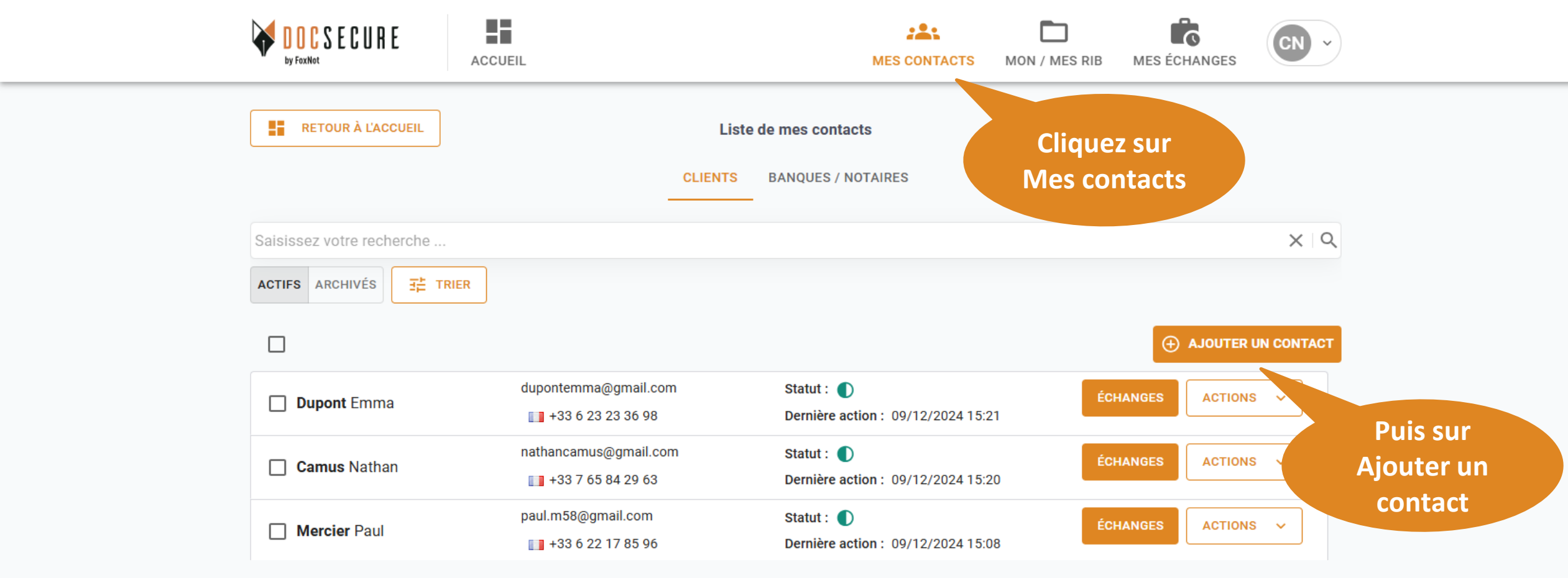

Créez vos contacts pour pouvoir échanger avec eux

#### 4. Ajout d'un contact

|           | SECURE AC          | CUEIL                                 |                     | MES CONTACTS | MON / MES RIB | MES ÉCHANGES |                                   |
|-----------|--------------------|---------------------------------------|---------------------|--------------|---------------|--------------|-----------------------------------|
| RET       | FOUR À L'ACCUEIL   | ü                                     | ste de mes contacts | 5            |               |              |                                   |
|           |                    | CLIENT                                | S BANQUES / NOT     | AIRES        |               |              |                                   |
| Saisissez | votre recherche    | Aj                                    | outer un contac     | t            | ⊗             |              | XQ                                |
| ACTIFS A  |                    | Type de contact<br>Client             |                     |              |               |              |                                   |
|           |                    | <sup>Nom*</sup><br>Moreau             | Prénom*<br>Sophie   |              | Langue*       |              | N CONTACT                         |
| 🗌 Dup     | oont Emma          | Adresse e-mail*<br>sophie.m@gmail.com |                     |              |               | HANGES       | Saisissez les                     |
| Carr      | nus Nathan         | Tél. mobile*<br>■ +33 7 52 63 69 45   |                     |              |               | HANGES       | informations de votre client puis |
| Mer       | r <b>cier</b> Paul | Notes                                 |                     |              |               | HANGES       | cliquez sur                       |
|           |                    |                                       |                     | ANNULER      | AJOUTER       |              | Ajouter                           |

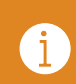

Si vous souhaitez faire des modifications sur les informations de votre client, cliquez sur Actions puis Modifier.

#### 4. Ajout d'un contact

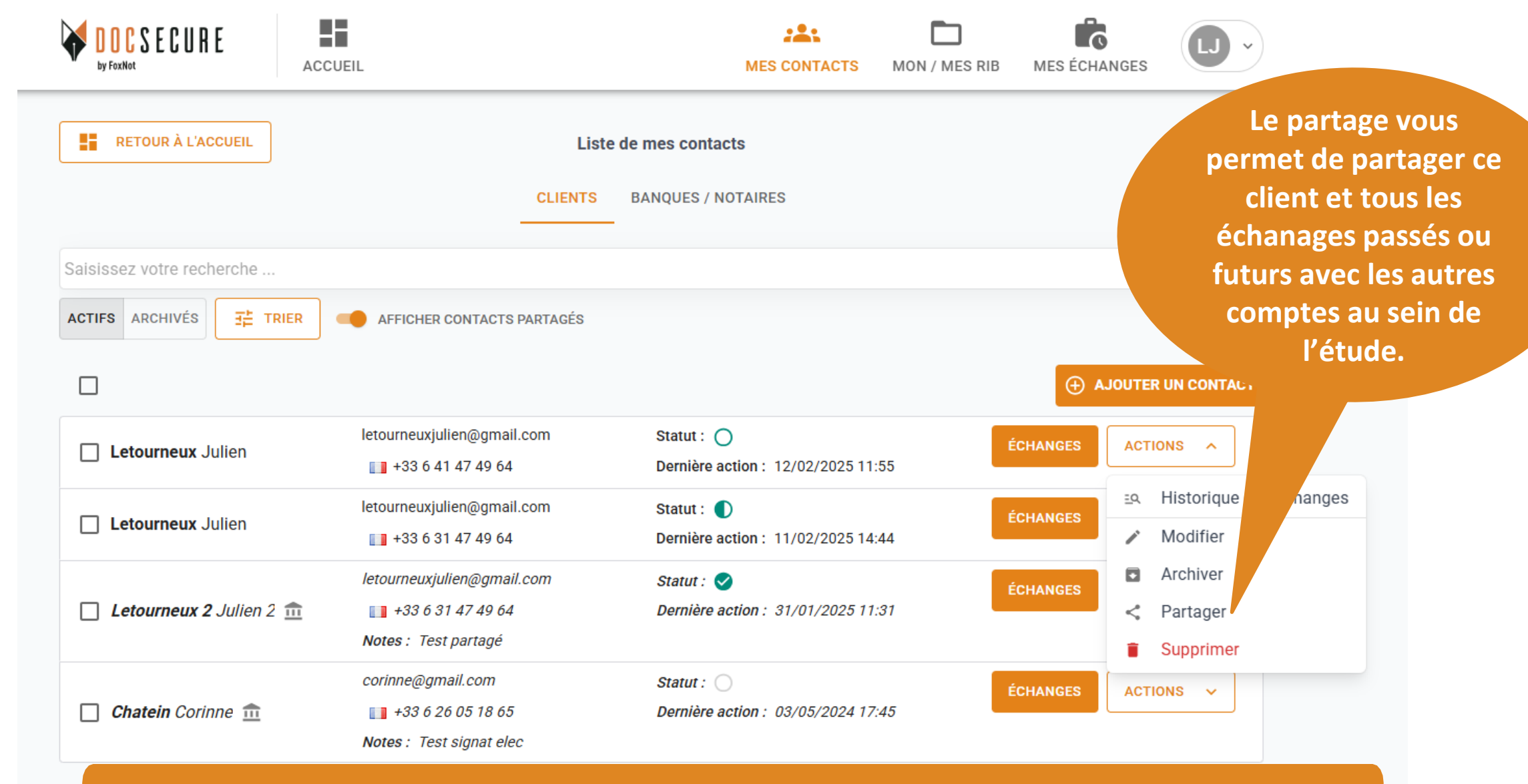

Le bouton Action vous permet d'accéder à : historique des échanges, modification de la fiche client, archivage, partage d'un contact et suppression de la fiche.

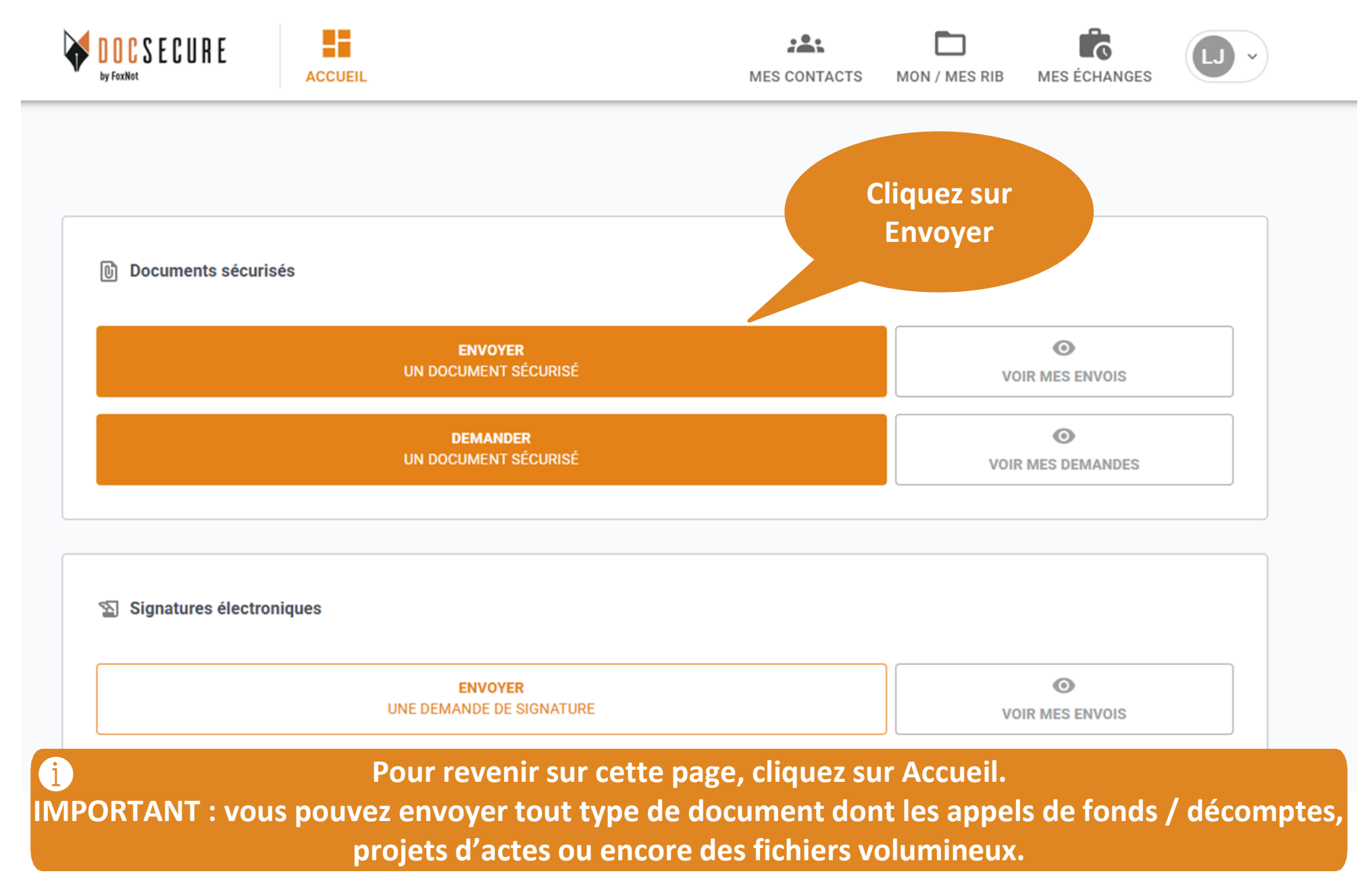

| ← RETOUR<br>Saisissez votre recherche<br>ACTIFS ARCHIVÉS I TRI | Sélection de<br>CLIENTS | BANQUES / NOTAIRES                               | permet<br>docur<br>contacts s<br>portabl<br>mess<br>sé | d'envoyer des<br>ments à des<br>sans numéro de<br>le <u>et</u> avec une<br>sagerie très<br>curisée. |
|----------------------------------------------------------------|-------------------------|--------------------------------------------------|--------------------------------------------------------|----------------------------------------------------------------------------------------------------|
| Moreau Sophie                                                  | sophie.m@gmail.com      | Statut : O                                       | AJOUTER UN CONTACT  ENVOYER                            |                                                                                                    |
| Dupont Emma                                                    | dupontemma@gmail.com    | Statut : ① Dernière action : 09/12/2024 15:21    | ENVOYER                                                | Cliquez su<br>Envoyer                                                                               |
| Camus Nathan                                                   | nathancamus@gmail.com   | Statut :  Dernière action : 09/12/2024 15:20     | ENVOYER                                                |                                                                                                    |
| Mercier Paul                                                   | paul.m58@gmail.com      | Statut : ①<br>Dernière action : 09/12/2024 15:08 | ENVOYER                                                |                                                                                                    |
|                                                                | s/prénoms               |                                                  |                                                        |                                                                                                    |

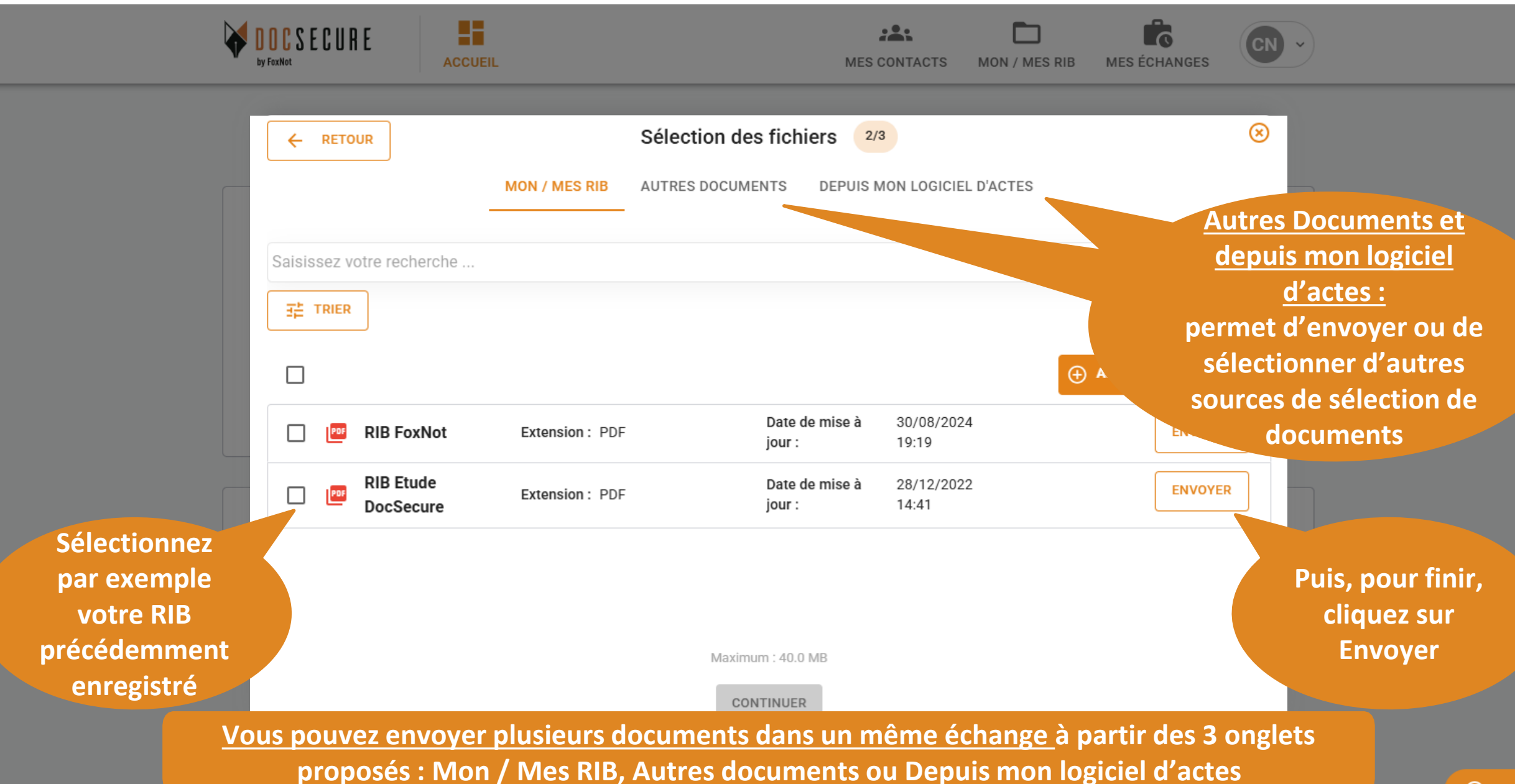

Saisissez le libellé (message visible uniquement de l'espace sécurisé). Le mot RIB peut être utilisé.

NOUVEAU : vous pouvez aussi écrire un message à votre client > Cher client, veuillez trouver ci-joint...

😰 Signatu

| ACC          | UEIL                                                 | Finalization             | MES CONTACT               | TS MON / | MES RIB MES ÉCH           | Vous pouvez ajouter                                                          |
|--------------|------------------------------------------------------|--------------------------|---------------------------|----------|---------------------------|------------------------------------------------------------------------------|
|              | Libellé*                                             | i                        | Référence                 | ()       |                           | une reference                                                                |
| <i>ı</i> sés | 5 caractères min.<br>Message<br>Recevoir des notific | ations par mail          |                           | G        | )<br>©                    | La référence apparaî<br>dans l'objet du mail<br><u>Ne pas écrire le mo</u> t |
|              | 0 1 fichier (Total : 39.6 kB                         | RÉCAPITULAT<br>(40.0 MB) | ΊF                        |          | MES ENVOIS                | RIB.                                                                         |
|              | Nom du fichier* RIB DocSecure Document de la bibli   | iothèque                 | 4                         | Ł ×      |                           |                                                                              |
| tronique     | 🚊 Moreau Sophie                                      |                          |                           |          |                           |                                                                              |
|              | Moreau Sophie                                        | sophie.m@                | )gmail.com<br>i2 63 69 45 | ×        | Pour finir<br>cliquez sur |                                                                              |
|              |                                                      | ENVOYER                  |                           |          | Envoyer                   |                                                                              |

Une fois envoyé, votre client reçoit votre demande directement par mail.

#### 6. Demande du RIB (ou tout document ) à votre contact

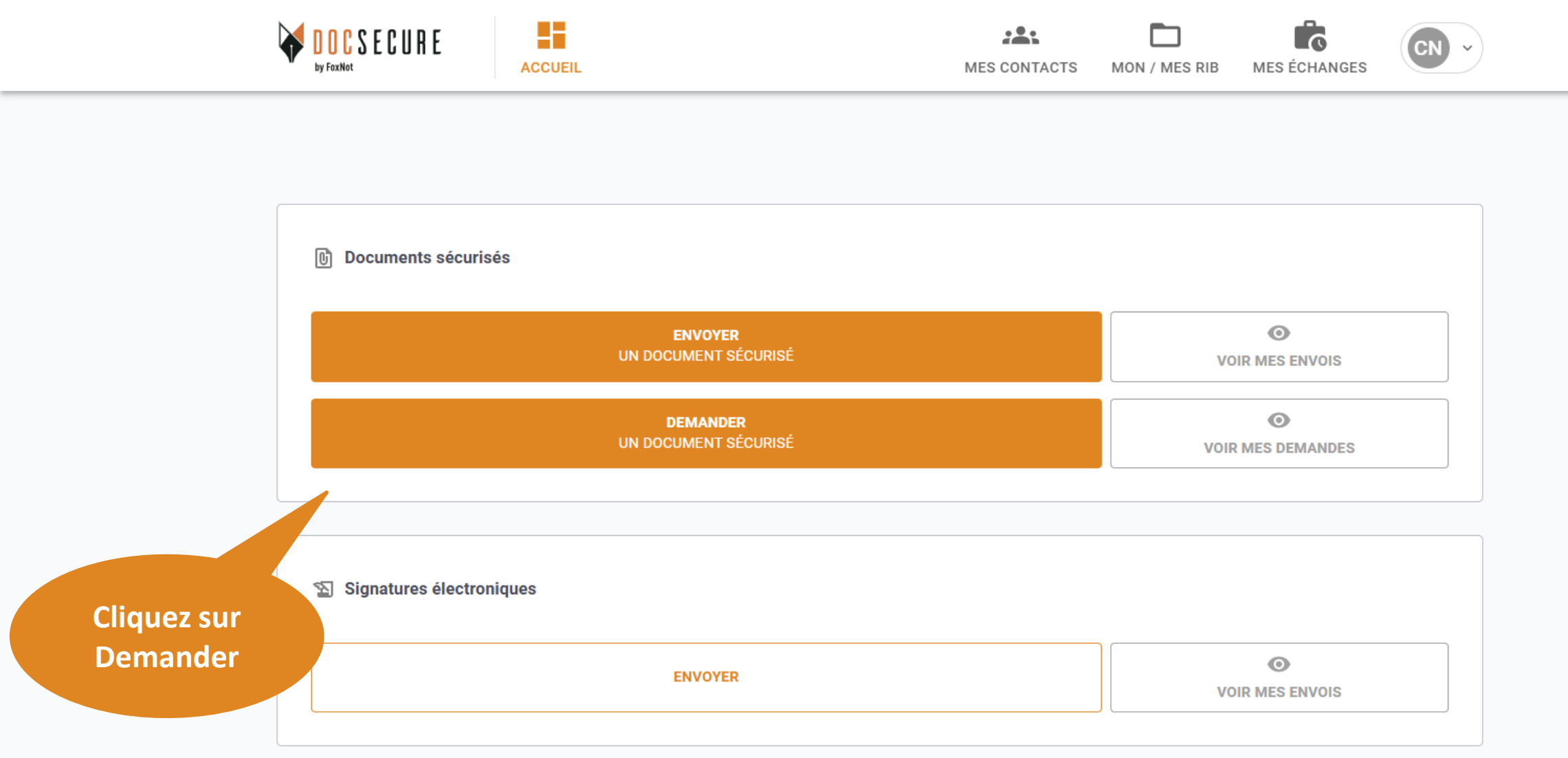

**í** 

Pour revenir sur cette page, cliquez sur Accueil

#### 6. Demande du RIB (ou tout document ) à votre contact

| ← RETOUR                   | Sélection de          | BANQUES / NOTAIRES                               | documents, seul<br>des contacts av<br>messagerie très s | ,<br>ement à<br>vec une<br>sécurisée |
|----------------------------|-----------------------|--------------------------------------------------|---------------------------------------------------------|--------------------------------------|
| Saisissez votre recherche  | ER                    |                                                  | X Q AJOUTER UN CONTACT                                  |                                      |
| Moreau Sophie              | sophie.m@gmail.com    | Statut : O<br>Dernière action : 12/12/2024 12:48 | ENVOYER                                                 |                                      |
| Dupont Emma                | dupontemma@gmail.com  | Statut : Dernière action : 09/12/2024 15:21      | ENVOYER                                                 | Cliquez s<br>Envove                  |
| Camus Nathan               | nathancamus@gmail.com | Statut : ①<br>Dernière action : 09/12/2024 15:20 | ENVOYER                                                 |                                      |
| Mercier Paul               | paul.m58@gmail.com    | Statut : ①<br>Dernière action : 09/12/2024 15:08 | ENVOYER                                                 |                                      |
| ⑦ Règles de saisie des nom | s/prénoms             |                                                  | _                                                       |                                      |

#### 6. Demande du RIB (ou tout document ) à votre contact

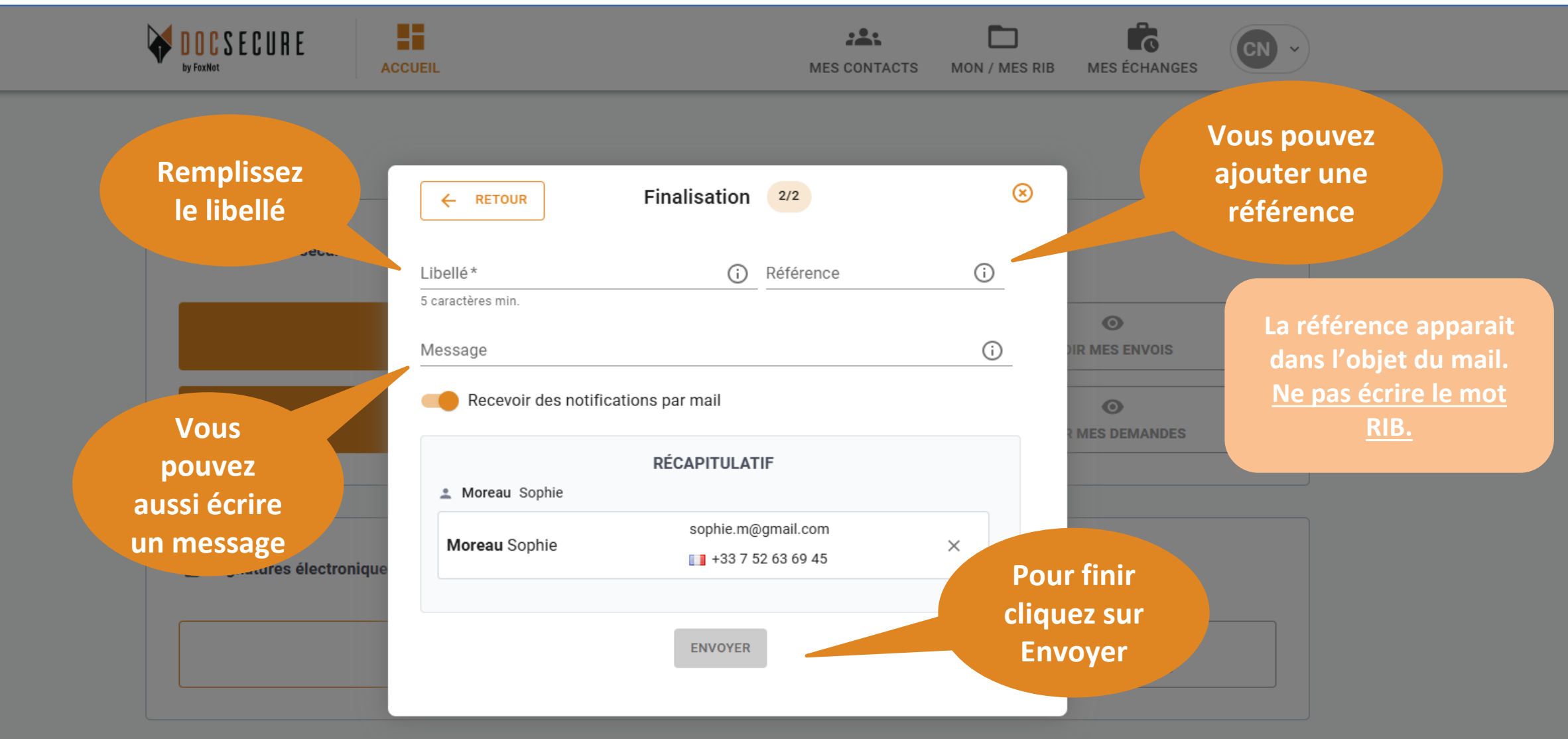

Une fois envoyé, votre client reçoit votre demande directement par mail

#### 7. Suivi des échanges > Documents envoyés

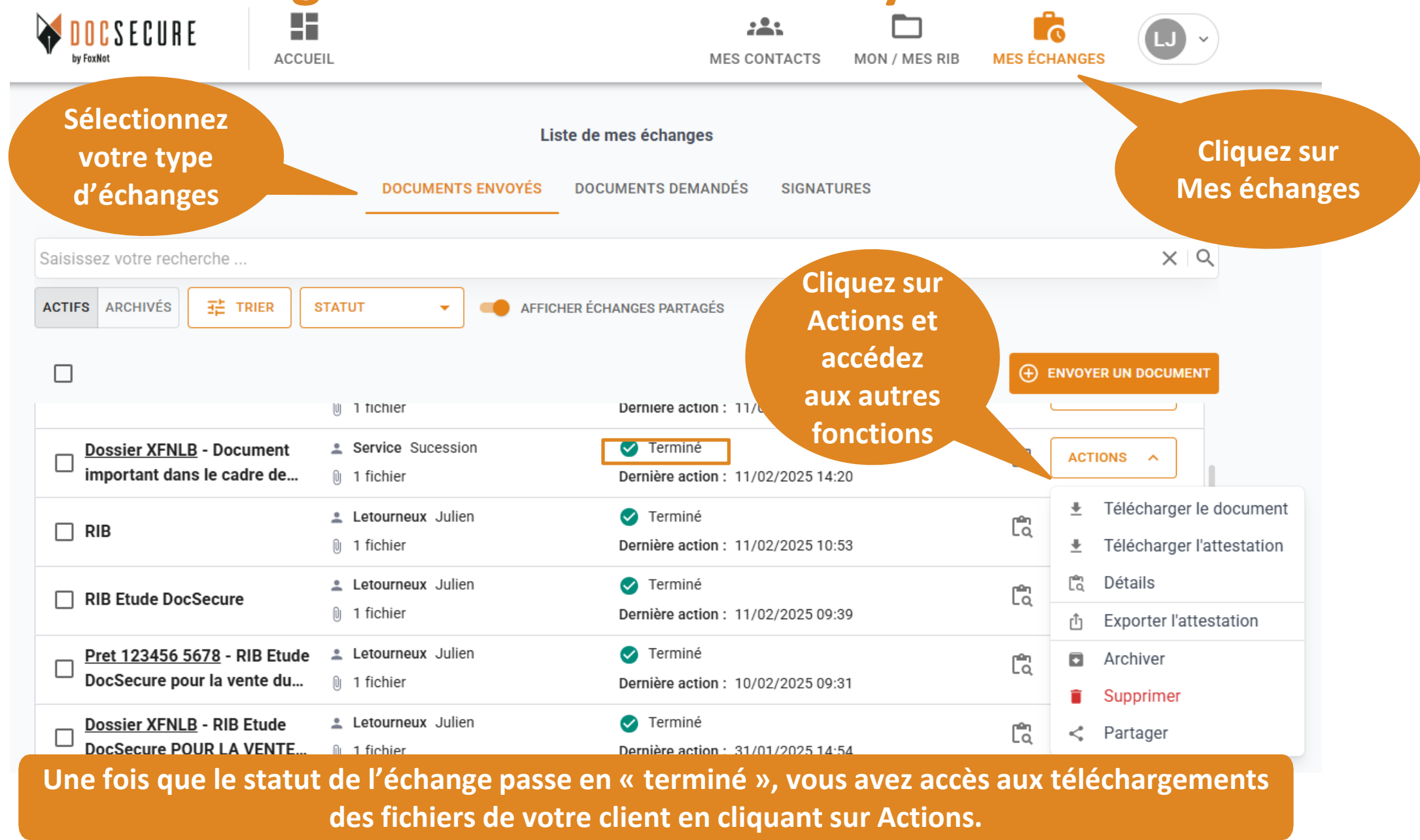

#### 7. Suivi des échanges > Documents demandés

![](_page_18_Figure_1.jpeg)

horodaté avec date, heure indiqué sur le RIB /Document.

#### 7. Suivi des échanges > Relance des clients

|                                                     | CUEIL                                                     | MES CONTACTS MON / ME                                                   | S RIB MES ÉCHA | NGES                                                                         | _             |
|-----------------------------------------------------|-----------------------------------------------------------|-------------------------------------------------------------------------|----------------|------------------------------------------------------------------------------|---------------|
| <b>RETOUR À L'ACCUEIL</b>                           | Liste de m<br>DOCUMENTS ENVOYÉS DOCU                      | nes échanges<br>MENTS DEMANDÉS SIGNATURES                               |                |                                                                              |               |
| Saisissez votre recherche                           | STATUT - AFFICHER ÉCH/                                    | ANGES PARTAGÉS                                                          |                |                                                                              |               |
| Document pour la vente du<br>12/02                  | <ul> <li>Letourneux Julien</li> <li>4 fichiers</li> </ul> | O Envoyé<br>Dernière action : 12/02/2025 14:40                          |                | ACTIONS V                                                                    | Cliquez sur   |
| 🔲 Envoi du RIB de l'Etude                           | Letourneux Julien                                         | O Envoyé<br>Dernière action : 12/02/2025 14:35                          | لم             | ACTIONS A                                                                    | Relancer si   |
| RIB Etude DocSecure                                 | <ul> <li>0 destinataires</li> <li>1 fichier</li> </ul>    | En attente Dernière action : 11/02/2025 14:43                           | لم             | <ul> <li>Télécharger le docume</li> <li>Télécharger l'attestation</li> </ul> | pas répondu à |
| RIB Etude DocSecure                                 | <ul> <li>Letourneux Julien</li> <li>1 fichier</li> </ul>  | En attente Dernière action : 11/02/2025 14:42                           | ٢              | to Détails                                                                   | votre demande |
| Dossier XFNLB - Document important dans le cadre de | <ul> <li>Service Sucession</li> <li>1 fichier</li> </ul>  | <ul> <li>Terminé</li> <li>Dernière action : 11/02/2025 14:20</li> </ul> | ٢              | Exporter l'attestation                                                       |               |
| 🗆 RIB                                               | Letourneux Julien                                         | <ul> <li>Terminé</li> <li>Dernière action : 11/02/2025 10:53</li> </ul> | ්දී            | Annuler                                                                      |               |
| RIB Etude DocSecure                                 | Letourneux Julien                                         | Terminé                                                                 | ٢              | < Partager ACTIONS                                                           |               |

Vous pouvez relancer votre client qui recevra un nouveau mail pour récupérer/envoyer des documents

#### 7. Suivi des échanges > Annuler une demande

i

![](_page_20_Figure_1.jpeg)

Vous pouvez annuler un échange si vous avez commis une erreur lors de l'envoi

#### 8. Partage d'un contact au sein de l'étude

![](_page_21_Figure_1.jpeg)

Vous pouvez partager un de vos contacts (historique et échanges) avec tous les autres comptes de votre étude. Lorsqu'un contact est partagé au sein de votre étude, un icone apparait.

### 9. NOUVEAU : récupération du lien d'envoi de l'échange 1/2

| e Détail de                            |                                       | Document pour la vente du 12/02                                              |             | sur les 3 |                                                                                                    |
|----------------------------------------|---------------------------------------|------------------------------------------------------------------------------|-------------|-----------|----------------------------------------------------------------------------------------------------|
| l'échange                              | ce                                    | -                                                                            |             | boutons   | 3. Une fenetre                                                                                                    |
| isissez votre reci                     | atut                                  | 0 Envoyê                                                                     |             | - 4       | s'ouvre, cliquez                                                                                                    |
| TIFS ARCHIVÉS                          | te de mise à jour                     | 25/02/2025 10:28                                                             |             |           | sur « Recevoir un                                                                                                    |
| Dest                                   | inataires :                           |                                                                              |             |           | code par email »                                                                                                    |
| Le <u>Vente Dupon</u><br>pour la vente | tourneux Julien letourneuxju          | llien@gmail.com Statut : O<br>47 49 64 Date de 25/02/2025<br>relance : 10:28 |             |           | Veuillez vérifier votre identité<br>L'accès à cette fonctionnalité nécessite la vérification de votre identité via double<br>authentification. |
| Document pc                            | RIB Etude DocSecure                   | Extension : Taille : 546.3 kB                                                | TÉLÉCHARGER |           | ANNULER RECEVOIR UN CODE PAR                                                                                                    |
| Dossier Vent<br>de l'Etude à 1         | CNIJulienLetourneuxRectoV<br>erso.pdf | Extension : PDF Taille : 227.5 kB                                            | TÉLÉCHARGER |           |                                                                                                    |
| personnes R                            | RIB Julien Letourneux<br>CERA.pdf     | Extension : PDF Taille : 71.6 kB                                             | TÉLÉCHARGER |           |                                                                                                    |
| RIB de FoxNc                           | RIB-Etude.pdf                         | Extension : PDF Taille : 546.3 kB                                            | TÉLÉCHARGER |           |                                                                                                    |
| de l'étude por                         |                                       |                                                                              |             | ACTIONS V |                                                                                                    |

Nouveau : vous avez la possibilité de récupérer le lien d'envoi de l'échange (pour les demandes et les envois) et de l'envoyer vous-même de votre messagerie.

### 9. NOUVEAU : récupération du lien d'envoi de l'échange 2/2

![](_page_23_Figure_1.jpeg)

Nouveau : vous avez la possibilité de récupérer le lien d'envoi de l'échange (pour les demandes et les envois) et de l'envoyer par vous-même de votre messagerie.

![](_page_24_Picture_0.jpeg)

## Merci ! Pour plus d'information, contactez-nous : <u>contact@foxnot.com</u>

![](_page_24_Picture_2.jpeg)